## Advanced Instructions for Performing a Chemical Waste Search

The waste management database contains thousands of records. These search procedures filter search results quickly. Access the tool from the <u>DRS web site</u> by selecting **Waste Management > Request a Waste Pickup > Chemical Waste**.

- 1. Click the Illinois Sign On button in the left column of the page. Log in with your NetID and password.
- 2. Click the New pickup request button.
- 3. Fill out the top portion of the Pickup Request, then click on **Click here for options.**
- 4. In the **Pickup Request Item** window, click on the search button to the right of the **Waste Name** field.

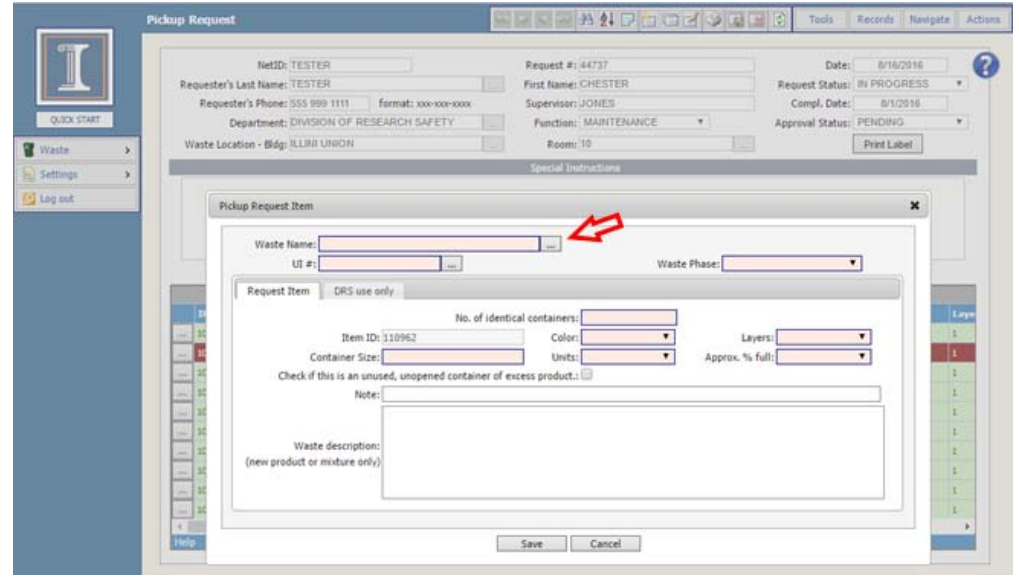

 A second window will open. At the bottom of the Chemical Name search window there are two drop-down boxes for choosing the search parameters: Chemical Name, UI#, Synonym, and Chemical Abstracts Service (CAS) Number.

| Sem. Name                                                               | ut e   | Synonym | CAS       | Physical 1 |    |
|-------------------------------------------------------------------------|--------|---------|-----------|------------|----|
| > CARBONYPROPYL]TRUMETHYLAMMONIUM CHLORIDE                              | 201028 |         | 6249565   | SOLID      | 5  |
| DIACETO/Y10DO)BENZENE, 10DOSYLBENZENE, SOODUM HYDROXIDE, WATER          | 201438 |         |           | LIQUID     | Т  |
| R.R.)-(-)-N.N-BES(3.S-DI-TERT-BUTHLSALICHLIDENE)-1.2-CYCLOHEXANEDIAMINE | 201156 |         | 135616409 | SOLID      | 1  |
| L3-PROPANEDIONE,1-[4-(1,1-DIMETHYLETHYLPHENYL]-3-(4'-METHOXYPHENYL)     | 201345 |         | 70356091  | SOLID      | 5  |
| 1-AZIDO-3.4.9-TRICKAUNDECANOIC ACID                                     | 201360 |         | 134179387 | Liquip     | 5  |
| 413 JS/CM CONDUCTIVITY HANNA CONDUCTIVITY STANDARD                      | 19152  |         |           |            | T. |
| -(2-AMENOETHONY)ETHANOL                                                 | 201159 |         | 929066    | angu       | T. |
| -(2-METHORYETHORY)ACETIC ACID                                           | 19251  |         | 16024569  | LIQUID     | 6  |
| -(N-3-SULFOPROPIL-ILIN-DIMETHIN, AMMONIUM)ETHIN, METHAORYLATE           | 201517 |         | 3637261   | SOLID      | T  |
| L3.5,6-TETRAMETHYL-P-PHENYLENEDLANDNE                                   | 201346 |         | 3102872   | SOLID      | E. |
| L4-D, SODIUM HYDROXIDE (0.05N)                                          | 99687  |         |           | uquto      |    |
| L6-DICHLORD-1.4-BENZOQUINONE                                            | 201339 |         | 697916    | SOLID      | T. |
| -[2-(2-METHOXYETHOXY)ETHOXY]ACETIC ACID                                 | 19252  |         | 16024581  | uquip      | E  |
| D STARTER KIT BUFFER 1 (GLYCEROL UREA, TRIS)                            | 19531  |         |           | LIQUID     | E  |
| -(4-CHLOROPHENYL)-1,1-DIMETHYLUREA                                      | 201341 |         | 150685    | SOLID      |    |
| -(TRIETHOXYSILYL)PROPYLSUCCINIC ANHYDRIDE                               | 201097 |         | 93642683  | anyota     |    |
| -(TRIHYDROXYSILYL)-1-PROPANESULFONIC ACID, 30-35% IN WATER              | 201095 |         | 70942244  |            | T. |
| -(2-AMONOETHYL)BENZENESULFONAMODE                                       | 201158 |         | 35303765  | SOLID      |    |
| 4+-(9-FLUORENYLIDENE)DIANILINE                                          | 201084 |         | 15499640  | SOLID      | Ē  |
| 44-(9-FLUORENYLIDENE)DIANILINE                                          | 201085 |         | 77087     | SOLID      | E  |
| 000 MS INTERNAL EL/CI SENSITIVITY TEST SAMPLES (ISOOCTANE)              | 19234  |         |           | LIQUID     | E  |
| ISO (3-HYDROXY-2,2,4-TRIMETHYLPENTYL ISOBUTYRATE)                       | 18223  |         | 25265774  |            |    |
| IX T4 DNA LIGASE BUFFER                                                 | 19491  |         |           | uquito     | E  |
| -(DIMETHYLAMINO)PURINE                                                  | 19442  |         | 938556    | SOLID      | 6  |
| +(4-PYRIDYL N-OKIDE)-N-TERT-BUTYLNITRONE                                | 18045  |         | 66893810  | SOLID      | E  |
| LOLE, OUM FINISHER (CYCLOHEXANONE, ACETIC ACID, MINERAL SPORTS)         | 1646   |         |           | diugui     |    |
| 23187, 4-BROMO (CHALEDOCHEM)                                            | 14810  |         |           |            | 6  |
| -33 ECOLAB LIQUID QUATERNARY DETERGENT DISDIFECTANT                     | 1637   |         |           | uquito     |    |
| 8 MICROCHEM 1195 (POLYMETHYLMETHACRYLATE)                               | 13433  |         |           | LIQUID     |    |
| A-CATHODE LAMP (AS.CD.PE.HG.SE.AG.TL.S8)                                | 10162  |         |           |            |    |

6. The example below shows a search for formaldehyde using its CAS# 50-00-0. In the first drop-down box, the search parameter is set to **CAS**. In the second box the search operator is set to **Equals**. The third box has the desired value. (Remove the dashes when searching CAS#.) Click on **Seek**.

| CAS V Equals V 50000 | Seek |
|----------------------|------|
|----------------------|------|

7. The search results returned for CAS# equals 50-00-0 are shown below:

| 6 records                            |            |       |         |       |          |   |  |  |  |  |
|--------------------------------------|------------|-------|---------|-------|----------|---|--|--|--|--|
| Chem. Name                           |            | UI #  | Synonym | CAS   | Physical | 4 |  |  |  |  |
| FORMALIN                             |            | 453   |         | 50000 | LIQUID   | > |  |  |  |  |
| FORMALDEHYDE, AQUEOUS                |            | 496   |         | 50000 | LIQUID   | > |  |  |  |  |
| SILVER STAIN DEVELOPER (BIO-RAD)[FOR | MALDEHYDE] | 10475 |         | 50000 | LIQUID   | > |  |  |  |  |
| SILVER XPRESS KIT (DEVELOPER-FORMALI | EHYDE)     | 11116 |         | 50000 | LIQUID   | > |  |  |  |  |
| FORMALDEHYDE (GAS) (ZONE D) (TGS)    |            | 70180 |         | 50000 | GAS      | > |  |  |  |  |
|                                      |            | E030E |         | 50000 | SOLTD    |   |  |  |  |  |

8. Use the select button by to choose the correct **Chemical Name**.